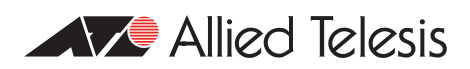

# How To | Troubleshoot Slow Network Performance

## Introduction

This How To Note describes techniques for troubleshooting slow network performance. When troubleshooting a network slow down problem, it is very important to keep in mind that hardware-based forwarding in switches never slows down - it continues to operate at wire speed on all ports all the time. Therefore, the cause of slow network performance is never going to be something that is causing a slow down of hardware switching.

In fact, the three most common reasons for a network slow down are:

- congestion
- data corruption
- collisions

A fourth, less common, cause for network slow down is:

a high rate of STP Topology Change Notifications.

This document provides useful strategies to help you methodically investigate and resolve the issues that may be slowing your network down.

### Which products does it apply to?

This document applies to the following Allied Telesis routers and managed Layer 3 switches:

- SwitchBlade x8100
- SwitchBlade x908
- x600 and x610 series switches
- x900 series switches
- x510 series switches

# **Network Slowdown**

Typically, slow performance is not experienced across a whole network. Rather, most often what happens is that some or all workstations on the network experience slow performance of applications interacting with one, or a set, of network servers.

Before looking into the network switches for the cause of the slowdown, it is important to first verify that the slow performance is not due to resource overload on the servers or workstations themselves.

If there is good evidence that the cause of the slow performance lies in the switching infrastructure, rather than the workstations or servers, then the next step in troubleshooting is to identify one or more network paths that are experiencing frequent occasions of slow performance. Identify particular workstations and particular servers between which communication is frequently slow, and map out the network path between them - i.e. which ports of which switches do the packets exchanged between the workstation and server pass through?

Then, work along the identified network path(s) looking for evidence of congestion, corruption, or collisions, as described in this How To Note.

# Congestion

The first task in debugging a network slow down is to look for ports that are oversubscribed.

## **Oversubscribed ports**

An oversubscribed port is one from which the switch is attempting to deliver data at a rate higher than the port's bandwidth can allow.

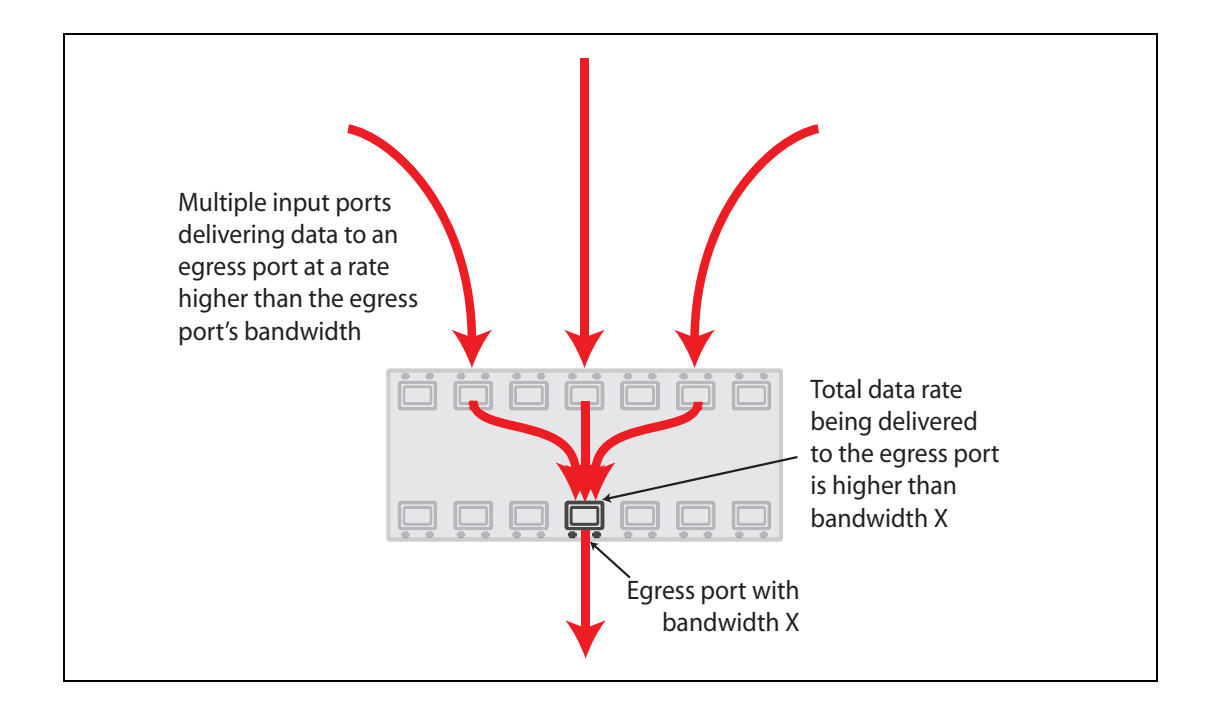

When this occurs, some packets must end up being dropped. The users whose packets are being dropped will experience a slow-down in their file transfers or in the responsiveness of the network-based applications they are running.

An important step in diagnosing network slowdowns is to look for oversubscribed ports in the network. One way to find oversubscribed ports is to use a tool that will report the utilisation of network ports. A variety of such tools exist, most network management packages provide facilities for monitoring port utilisation. The popular traffic graphing tool MRTG is widely used for the task of port utilisation monitoring and graphing. Other commercial tools, similar to MRTG, e.g. PRTG, provide similar port utilisation monitoring and graphing capabilities.

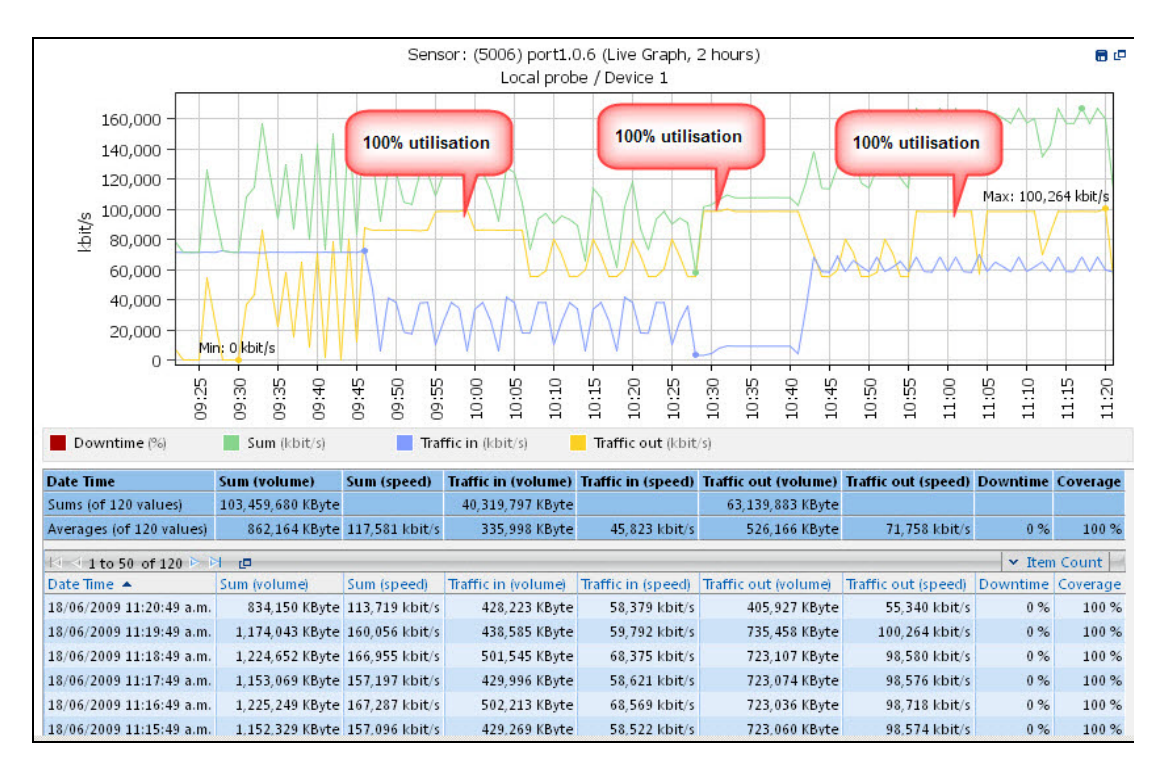

Typically these tools will provide graphs of utilisation over time, similar to the one below:

Periods during which the port is at **100% utilisation** are sure signs of the port being oversubscribed.

#### Using the GUI to monitor port data transmission

Port data transmission rates can also be monitored through the switch's GUI interfaces. If the transmit rate is frequently close to the port's maximum bandwidth, then it is highly likely that congestion is occurring on the port. Note the highlighted **Current** and **Peak** values shown for port 16 in the diagram below.

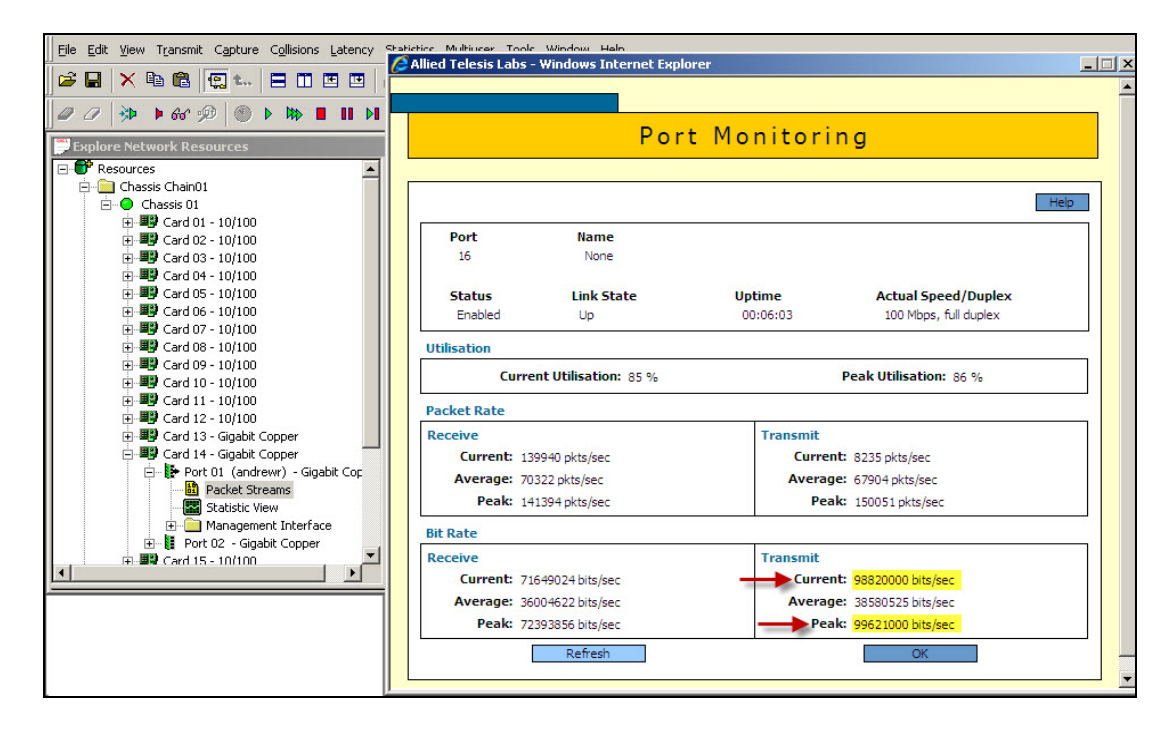

#### Checking the state of egress port queues

Another effective way to find ports that are oversubscribed is to look at the state of each switch port's egress queues. If there are packets queued up in a port's egress queues, then the port is oversubscribed.

On x900 and x908 switches, in order to see the state of port egress queues, it is necessary to enable Quality of Service (QoS) counters, using the command:

platform enhancedmode {nexthop|qoscounters}

followed by a reboot of the switch.

Then, after the switch has rebooted, the egress queue counters can be viewed with the following command:

show mls qos interface <interface name> queue-counters

This will output a snapshot of the state of the egress queues on the specified port. If some queues regularly have non-zero values for a given port, then that port is oversubscribed.

## **Data Corruption**

If packets are being corrupted, by faulty cabling, or by electrical interference, or by switch hardware faults, then the corrupted packets will be dropped by the receiving switch. A high rate of corrupt packets will cause a slow-down in network performance, as the hosts sending the dropped packets will have to resend them.

To look for evidence of a port receiving corrupt packets, use the command:

```
show platform table port <interface name> counters
```

For example:

show platform table port port1.0.18 counters

Look for non-zero error counters in the Receive column.

If you find a port that is receiving a large rate of errors, as shown in bold in the output below, then that will indicate that either the cable connected to the port is faulty, or the port on the other end of the cable is faulty.

| Port port1.0.13 Ethernet MAC counters:<br>Combined receive/transmit packets by size (octets) counters:<br>64 29293 1024 - MaxPktSz 4713<br>65 - 127 434848 1519 - 1522 0<br>128 - 255 66732 1519 - 2047 0<br>256 - 511 2282 2048 - 4095 0<br>512 - 1023 248 4096 - 9216 0<br>General Counters:<br>Receive Transmit<br>Octets 35868103 Octets 25871611<br>Pkts 323030 Pkts 215122<br>FCSErrors 0<br>MulticastPkts 49940 MulticastPkts 4<br>BroadcastPkts 21054 BroadcastPkts 1309<br>PauseMACCtlFrms 0<br>OversizePkts 0<br>Pragments 3<br>Jabbers 21<br>UnsupportOpcode 0<br>AlignmentErrors 193<br>SymErDurCarrier 0<br>CarrierSenseErr 0<br>UndersizePkts 743<br>FrameWDeferrdTx 0<br>FrameWDeferrdTx 0<br>FrameWDeferrdTx 0<br>Layer 3 Counters:<br>ifInUcastPkts 253036 ifOutUcastPkts 213809<br>ifInDiscards 39423 ifOutErrors 0<br>ifOutDiscards 0<br>Miscellaneous Counters:<br>DropEvents 0<br>ifOutDiscards 0<br>Miscellaneous Counters:<br>DropEvents 0<br>IfOutDiscards 0<br>IfOutDiscards 0<br>IfOutDisca                     | Switch Port Counters       |            |                    |          |
|----------------------------------------------------------------------------------------------------|----------------------------|------------|--------------------|----------|
| Port port1.0.13 Ethernet MAC counters:<br>Combined receive/transmit packets by size (octets) counters:<br>64 29293 1024 - MaxPktSz 4713<br>65 - 127 434884 1519 - 1522 0<br>128 - 255 66732 1519 - 2047 0<br>256 - 511 2282 2048 - 4095 0<br>512 - 1023 248 4096 - 9216 0<br>General Counters:<br>Receive Transmit<br>Octets 35868103 Octets 25871611<br>Pkts 323030 Pkts 215122<br>PCSErrors 0<br>MulticastPkts 44940 MulticastPkts 4<br>BroadcastPkts 21054 BroadcastPkts 1309<br>PauseMACCtlFrms 0<br>OversizePkts 0<br>Traments 3<br>Jabbers 21<br>UnsupportOpcode 0<br>AlignmentErrors 193<br>SymBrDurCarrier 0<br>UndersizePkts 743<br>FrameWDeferrdTx 0<br>FrameWDeferrdTx 0<br>FrameWDeferrdTx 0<br>LateCollisions 0<br>Layer 3 Counters:<br>ifInUcastPkts 253036 ifOutUcastPkts 213809<br>ifInDiscards 39423 ifOutErrors 0<br>ipInHdrErrors 6<br>Miscellaneous Counters:<br>DropEvents 0<br>ifOutDiscards 0<br>Miguenous Counters:<br>DropEvents 0<br>IfOutDiscards 0<br>IfOutDiscards 0                      |                            |            |                    |          |
| Port port1:0:13 Enternet WAC counters:<br>Combined receive/transmit packets by size (octets) counters:<br>64 29293 1024 - MaxPktSz 4713<br>65 - 127 434884 1519 - 1522 0<br>218 - 255 66732 1519 - 2047 0<br>256 - 511 2282 2048 - 4095 0<br>512 - 1023 248 4096 - 9216 0<br>General Counters:<br>Receive Transmit<br>Octets 35868103 Octets 25871611<br>Pkts 323030 Pkts 215122<br>FCSErrors 0<br>MulticastPkts 48940 MulticastPkts 4<br>BroadcastPkts 21054 BroadcastPkts 1309<br>PauseMACCt1Frms 0<br>OversizePkts 0<br>Fragments 3<br>Jabbers 21<br>UndersizePkts 743<br>FrameWDeferrdTx 0<br>FrameWDeferrdTx 0<br>FrameWDeferrdTx 0<br>FrameWDeferrdTx 0<br>FrameWDeferrdTx 0<br>LateCollisions 0<br>Layer 3 Counters:<br>ifInUcastPkts 253036 ifOutUcastPkts 213809<br>ifInDiscards 39423 ifOutErrors 0<br>Miscellaneous Counters:<br>DropEvents 0<br>Miscellaneous Counters:<br>DropEvents 0<br>Miguellaneous Counters:<br>DropEvents 0<br>Miguellaneous Counters:<br>DropEvents 0<br>Data Source 1<br>DrameWDeferrdTs 0<br>Miscellaneous Counters:<br>DropEvents 0<br>Miguellaneous Counters:<br>DropEvents 0<br>Data Source 2<br>DropEvents 0<br>Data Source 2<br>DropEvents 0<br>DropEvents 0<br>DropEvents 0<br>DropEvents 0<br>DropEvents 0<br>DropEvents 0<br>DropEvents 0<br>DropEvents 0<br>DropEvents 0<br>DropEvents 0<br>DropEvents 0<br>DropEvents | Dort porti 0 12 Etherpet M | AC countor | <b>-</b> -         |          |
| 64       29293 1024 - MaxPktSz       4713         65 - 127       434884 1519 - 1522       0         128 - 255       66732 1519 - 2047       0         512 - 1023       248 4096 - 9216       0         General Counters:       2282 2048 - 4095       0         Receive       Transmit       0         Octets       35868103 Octets       25871611         Pkts       323030 Pkts       215122         FCSErrors       0       0         MulticastPkts       48940 MulticastPkts       4         BroadcastPkts       21054 BroadcastPkts       1309         PauseMACCtlFrms       0 PauseMACCtlFrms       0         OversizePkts       0       0         Targments       3       3         Jabbers       21       0         UndersizePkts       743       0         VundersizePkts       743       0         LateCollisions       0       0         LateCollisions       0       0         Laterors       6       0         SymErDurCarriers       6       0         LateCollisions       0       0         Counters:       150utErors       0 <tr< th=""><th>Combined require (transmit</th><th>ac councer</th><th>s:<br/></th><th>0767.</th></tr<>                                                                                                    | Combined require (transmit | ac councer | s:<br>             | 0767.    |
| 04     23293     1024     1034(12)     113       65 - 127     434884     1519 - 1522     0       128 - 255     66732     1519 - 2047     0       256 - 511     2282     2048 - 4095     0       512 - 1023     248     4096 - 9216     0       General Counters:     Transmit     0       Receive     Transmit     0       Octets     35868103     0ctets     25871611       Pkts     323030     Pkts     215122       FCSErrors     0     0       MulticastPkts     48940     MulticastPkts     4       BroadcastPkts     21054     BroadcastPkts     1309       PauseMACCtlFrms     0     PauseMACCtlFrms     0       OversizePkts     0     0     AlignmentErrors     133       Jabbers     21     13     SymBrDuCarrier     0       UndersizePkts     743     FrameWDeferrdTx     0       FunWExcesDefer     0     0     MultCollsnFrm     0       MultCollsnFrm     0     0     0     0       Layer 3 Counters:     1     1     0     0       ifInUcastPkts     253036     ifOutUcastPkts     213809       ifInnDiscards     39423                                                                                                    | combined receive/cransmic  | packets D  | 1024 - MaxDkt Sz   | 4712     |
| 0.5       128       255       66732       1515       2047       0         256       511       2282       2048       4095       0         512       1023       248       4096       9216       0         General Counters:       Transmit       0       0       0         Octets       35868103       Octets       215122         FCSErrors       0       0       4       4096       9216       0         MulticastPkts       323030       Pkts       215122       7       0       0         FCSErrors       0       0       4       1309       9       9       9       9       9       1369       1309       9       1309       9       1309       9       1309       9       1309       9       1309       9       1309       1309       1309       1309       1309       1309       1309       1309       1309       1309       1309       1309       1309       1309       1309       1309       1309       1309       1309       1309       1309       1309       1309       1309       1309       1309       1309       1309       1400       1400       1400 <td< td=""><td>65 - 127</td><td>131881</td><td>1519 - 1522</td><td>4/13</td></td<>                                                                                                    | 65 - 127                   | 131881     | 1519 - 1522        | 4/13     |
| 1256 - 251       2028 2048 - 4095       0         256 - 511       2282 2048 - 4095       0         512 - 1023       248 4096 - 9216       0         General Counters:       Transmit       0         Receive       Transmit       0         Octets       35868103 Octets       25871611         Pkts       323030 Pkts       215122         FCSErrors       0       0         MulticastPkts       48940 MulticastPkts       4         BroadcastPkts       21054 BroadcastPkts       1309         PauseMACCtlFrms       0       PauseMACCtlFrms       0         OversizePkts       0       0       1309         Jabbers       21       0       0       0         Jabbers       21       0       0       0         Jabbers       21       0       0       0         Jabers       193       SymErDuCarrier       0       0         UndersizePkts       743       0       0       10         MultCollsnFrm       0       0       10       0         Layer 3 Counters:       11       10       10       11       11         IfInDiscards       39423                                                                                                    | 120 - 255                  | 434004     | 1519 - 2047        | 0        |
| 210 - 511     2202 2040 - 4053     0       512 - 1023     248 4096 - 9216     0       General Counters:     Transmit     0       Receive     Transmit     0       Octets     35868103 Octets     25871611       Pkts     323030 Pkts     215122       PCSErrors     0     0       MulticastPkts     48940 MulticastPkts     4       BroadcastPkts     21054 BroadcastPkts     1309       PauseMACCtlFrms     0     PauseMACCtlFrms     0       OversizePkts     0     0       SymErDurCarrier     0     0       CarrierSenseErr     0     0       MultCollsnFrm     0     0       MultCollsnFrm     0     0       Layer 3 Counters:     15004     160utUcastPkts     213809       ifInDiscards     39423 ifOutErrors     0       ipInHdrErrors     6     0                                                                                                    | 256 - 511                  | 220732     | 2049 - 4095        | 0        |
| General Counters:       Transmit         Receive       Transmit         Octets       35868103       Octets       25871611         Pkts       323030       Pkts       215122         FCSErrors       0       0       0         MulticastPkts       48940       MulticastPkts       4         BroadcastPkts       21054       BroadcastPkts       1309         PauseMACCtlFrms       0       PauseMACCtlFrms       0         OversizePkts       0       0       0         Jabbers       21       UnsupportOpcode       0         AlignmentErrors       193       5ymErDurCarrier       0         UndersizePkts       743       FrameWDeferrdTx       0         UndersizePkts       743       0       ExcessivCollsnFrm       0         LateCollisions       0       0       ExcessivCollsns       0       0         LateCollisions       0       0       ExcessivCollsns       0       0         Layer 3 Counters:       1       253036       ifOutUcastPkts       213809       ifInDiscards       39423       ifOutErrors       0         ifUndestPkts       6       0       0       0       0 <td< td=""><td>512 - 1023</td><td>2282</td><td>4096 - 9216</td><td>0</td></td<>                                                                                                    | 512 - 1023                 | 2282       | 4096 - 9216        | 0        |
| General Counters:ReceiveTransmitOctets35868103 Octets25871611Pkts323030 Pkts215122FCSErrors00MulticastPkts48940 MulticastPkts4BroadcastPkts21054 BroadcastPkts1309PauseMACCtlFrms0PauseMACCtlFrms0OversizePkts01309Jabbers211309Jabbers211309Jabbers210CarrierSenseErr00OundersizePkts7431309FrameWDeferrdTx00MultCollsnFrm00MultCollsnFrm00LateCollisions00Collisions00Layer 3 Counters:1500tUcastPkts213809ifInDiscards39423 ifOutErrors0ifOutErrors60Miscellaneous Counters:0DropEvents0ifOutDiscards0ifOutDiscards0                                                                                                    |                            |            |                    |          |
| ReceiveTransmitOctets35868103Octets25871611Pkts323030Pkts215122FCSErrors00MulticastPkts48940MulticastPkts4BroadcastPkts21054BroadcastPkts1309PauseMACCtlFrms0PauseMACCtlFrms0OversizePkts00Fragments3Jabbers21UnsupportOpcode00AlignmentErrorsSymErDurCarrier00CarrierSenseErr0UndersizePkts743FrameWDeferrdTx0CarrierSenseErr0SingleCollsnFrm0MultCollsnFrm0LateCollisions0Calisions0Collisions0Layer 3 Counters:1fOutUcastPkts213809ifInDiscards39423ifOutErrors0Miscellaneous Counters:00DropEvents00ifOutDiscards00                                                                                                    | General Counters:          |            | The second has     |          |
| OCCETS     35868103 OCCETS     25871611       Pkts     323030 Pkts     215122       FCSErrors     0     0       MulticastPkts     48940 MulticastPkts     4       BroadcastPkts     21054 BroadcastPkts     1309       PauseMACCtlFrms     0     PauseMACCtlFrms     0       OversizePkts     0     0       Jabbers     21     0       Jabbers     21     0       Jabbers     21     0       Jabbers     21     0       SymErDurCarrier     0     0       CarrierSenseErr     0     0       MultCollsnFrm     0     0       MultCollsnFrm     0     0       LateCollisions     0     0       Layer 3 Counters:     15004 CutErrors     0       ifInUcastPkts     253036 ifOutUcastPkts     213809       ifInDiscards     39423 ifOutErrors     0       ifonHdrErrors     6     0                                                                                                    | RECEIVE                    | 25060100   | Transmit Ontertain | 05051515 |
| FACS     323030     FKLS     215122       FCSErrors     0     0       MulticastPkts     48940     MulticastPkts     4309       PauseMACCtlFrms     0     PauseMACCtlFrms     0       OversizePkts     0     PauseMACCtlFrms     0       OversizePkts     0     0     0       Jabbers     21     0     0       Jabbers     21     0     0       Jabbers     21     0     0       Jabbers     193     0     0       SymErDurCarrier     0     0     0       CarrierSenseErr     0     0     0       UndersizePkts     743     0     0       FrameWDeferrdTx     0     0     0       MultCollsnFrm     0     0     0       Layer 3 Counters:     15002     0     0       ifInUcastPkts     253036     ifOutUcastPkts     213809       ifInDiscards     39423     ifOutErrors     0       ifOutErrors     6     0     0                                                                                                    | UCTETS                     | 35868103   | UCTETS             | 25871611 |
| PCSErrors       0         MulticastPkts       48940         BroadcastPkts       1309         PauseMACCtlFrms       0         PauseMACCtlFrms       0         OversizePkts       0         SymErDurCarrier       0         OundersizePkts       193         SymErDurCarrier       0         CarrierSenseErr       0         SymErDurCarrier       0         CarrierSenseErr       0         UndersizePkts       743         FrameWDeferrdTx       0         SingleCollsnFrm       0         MultCollsnFrm       0         LateCollisions       0         Collisions       0         Layer 3 Counters:       150utErrors       0         ifInDiscards       39423       ifOutErrors       0         Miscellaneous Counters:       0       0       0         IfOutDiscards       0       0       0                                                                                                    | Pkts                       | 323030     | Pkts               | 215122   |
| MulticastPkts       48940       MulticastPkts       48940         BroadcastPkts       21054       BroadcastPkts       1309         PauseMACCtlFrms       0       PauseMACCtlFrms       0         OversizePkts       0       0       1309         Jabbers       0       PauseMACCtlFrms       0         Jabbers       21       0       0         Jabbers       11       0       0         AlignmentErrors       193       5       5         SymErDurCarrier       0       0       0         CarrierSenseErr       0       0       0         UndersizePkts       743       743       0         FrameWDeferrdTx       0       0       0         MultCollsnFrm       0       0       0         MultCollsnFrm       0       0       0         LateCollisions       0       0       0         Layer 3 Counters:       1100000000000000000000000000000000000                                                                                                    | FCSErrors                  | 0          |                    |          |
| BroadcastPkts 21054 BroadcastPkts 1309 PauseMACCtlFrms 0 PauseMACCtlFrms 0 OversizePkts 0 Fragments 3 Jabbers 21 UnsupportOpcode 0 AlignmentErrors 193 SymErDurCarrier 0 CarrierSenseErr 0 UndersizePkts 743 FrameWDeferrdTx 0 FrmWExcesDefer 0 SingleCollsnFrm 0 LateCollisions 0 ExcessivCollsns 0 Collisions 0 Layer 3 Counters: ifInUcastPkts 253036 ifOutUcastPkts 213809 ifInDiscards 39423 ifOutErrors 0 ifOutDiscards 0 Miscellaneous Counters: DropEvents 0 ifOutDiscards 0                                                                                                    | MulticastPkts              | 48940      | MulticastPkts      | 4        |
| PauseMACCtIFrms 0 PauseMACCtIFrms 0<br>OversizePkts 0<br>Fragments 3<br>Jabbers 21<br>UnsupportOpcode 0<br>AlignmentErrors 193<br>SymErDurCarrier 0<br>CarrierSenseErr 0<br>UndersizePkts 743<br>FrameWDeferrdTx 0<br>FramWExcesDefer 0<br>SingleCollsnFrm 0<br>MultCollsnFrm 0<br>LateCollisions 0<br>ExcessivCollsns 0<br>Collisions 0<br>Layer 3 Counters:<br>ifInUcastPkts 253036 ifOutUcastPkts 213809<br>ifInDiscards 39423 ifOutErrors 0<br>igInHdrErrors 6<br>Miscellaneous Counters:<br>DropEvents 0<br>ifOutDiscards 0                                                                                                    | BroadcastPkts              | 21054      | BroadcastPkts      | 1309     |
| OversizePkts       0         Fragments       3         Jabbers       21         UnsupportOpcode       0         AlignmentErrors       193         SymErDurCarrier       0         CarrierSenseErr       0         UndersizePkts       743         FrameWDeferrdTx       0         FrmWExcesDefer       0         SingleCollsnFrm       0         MultCollsnFrm       0         LateCollisions       0         Collisions       0         Layer 3 Counters:       1fOutUcastPkts       213809         ifInDiscards       39423       ifOutErrors       0         Miscellaneous Counters:       0       0       0                                                                                                    | PauseMACCtlFrms            | 0          | PauseMACCtlFrms    | 0        |
| Fragments       3         Jabbers       21         UnsupportOpcode       0         AlignmentErrors       193         SymErDurCarrier       0         CarrierSenseErr       0         UndersizePkts       743         FrameWDeferrdTx       0         FrameWDeferrdTx       0         FrameWDeferrdTx       0         SingleCollsnFrm       0         MultCollsnFrm       0         LateCollisions       0         Collisions       0         Layer 3 Counters:       0         ifInUcastPkts       253036 ifOutUcastPkts       213809         ifInDiscards       39423 ifOutErrors       0         ipInHdrErrors       6       0                                                                                                    | OversizePkts               | 0          |                    |          |
| Jabbers 21<br>UnsupportOpcode 0<br>AlignmentErrors 193<br>SymErDurCarrier 0<br>CarrierSenseErr 0<br>UndersizePkts 743<br>FrameWDeferrdTx 0<br>FrmWExcesDefer 0<br>SingleCollsnFrm 0<br>MultCollsnFrm 0<br>LateCollisions 0<br>ExcessivCollsns 0<br>Collisions 0<br>Layer 3 Counters:<br>ifInUcastPkts 253036 ifOutUcastPkts 213809<br>ifInDiscards 39423 ifOutErrors 0<br>ipInHdrErrors 6<br>Miscellaneous Counters:<br>DropEvents 0<br>ifOutDiscards 0                                                                                                    | Fragments                  | 3          |                    |          |
| UnsupportOpcode 0<br>AlignmentErrors 193<br>SymErDurCarrier 0<br>CarrierSenseErr 0<br>UndersizePkts 743<br>FrameWDeferrdTx 0<br>FramWExcesDefer 0<br>SingleCollsnFrm 0<br>MultCollsnFrm 0<br>LateCollisions 0<br>ExcessivCollsns 0<br>Collisions 0<br>Layer 3 Counters:<br>ifInUcastPkts 253036 ifOutUcastPkts 213809<br>ifInDiscards 39423 ifOutErrors 0<br>ifInDiscards 6<br>Miscellaneous Counters:<br>DropEvents 0<br>ifOutDiscards 0                                                                                                    | Jabbers                    | 21         |                    |          |
| AlignmentErrors       193         SymErDurCarrier       0         CarrierSenseErr       0         UndersizePkts       743         FrameWDeferrdTx       0         FrmWExcesDefer       0         SingleCollsnFrm       0         MultCollsnFrm       0         LateCollisions       0         Collisions       0         Layer 3 Counters:       0         ifInUcastPkts       253036         ifOutUcastPkts       213809         ifInDiscards       39423         ipInHdrErrors       6         Miscellaneous Counters:       0         DropEvents       0         ifOutDiscards       0                                                                                                    | UnsupportOpcode            | 0          |                    |          |
| SymErDurCarrier       0         CarrierSenseErr       0         UndersizePkts       743         FrameWDeferrdTx       0         FrameWDeferrdTx       0         SingleCollsnFrm       0         MultCollsnFrm       0         LateCollisions       0         Collisions       0         Layer 3 Counters:       1         ifInUcastPkts       253036       ifOutUcastPkts       213809         ifInDiscards       39423       ifOutErrors       0         Miscellaneous Counters:       0       0         DropEvents       0       0                                                                                                    | AlignmentErrors            | 193        |                    |          |
| CarrierSenseErr 0<br>UndersizePkts 743<br>FrameWDeferrdTx 0<br>FrmWExcesDefer 0<br>SingleCollsnFrm 0<br>MultCollsnFrm 0<br>LateCollisions 0<br>ExcessivCollsns 0<br>Collisions 0<br>Collisions 0<br>Layer 3 Counters:<br>ifInUcastPkts 253036 ifOutUcastPkts 213809<br>ifInDiscards 39423 ifOutErrors 0<br>ipInHdrErrors 6<br>Miscellaneous Counters:<br>DropEvents 0<br>ifOutDiscards 0                                                                                                    | SymErDurCarrier            | 0          |                    |          |
| UndersizePkts 743<br>FrameWDeferrdTx 0<br>FrmWExcesDefer 0<br>SingleCollsnFrm 0<br>MultCollsnFrm 0<br>LateCollisions 0<br>ExcessivCollsns 0<br>Collisions 0<br>Layer 3 Counters:<br>ifInUcastPkts 253036 ifOutUcastPkts 213809<br>ifInDiscards 39423 ifOutErrors 0<br>ipInHdrErrors 6<br>Miscellaneous Counters:<br>DropEvents 0<br>ifOutDiscards 0                                                                                                    | CarrierSenseErr            | 0          |                    |          |
| FrameWDeferrdTx       0         FrmWExcesDefer       0         SingleCollsnFrm       0         MultCollsnFrm       0         LateCollisions       0         ExcessivCollsns       0         Collisions       0         Layer 3 Counters:       0         ifInUcastPkts       253036 ifOutUcastPkts       213809         ifInDiscards       39423 ifOutErrors       0         igInHdrErrors       6       0         Miscellaneous Counters:       0       0         ifOutDiscards       0       0                                                                                                    | UndersizePkts              | 743        |                    |          |
| FrmWExcesDeter       0         SingleCollsnFrm       0         MultCollsnFrm       0         LateCollisions       0         ExcessivCollsns       0         Collisions       0         Layer 3 Counters:       0         ifInUcastPkts       253036 ifOutUcastPkts       213809         ifInDiscards       39423 ifOutErrors       0         ipInHdrErrors       6       0                                                                                                    |                            |            | FrameWDeferrdTx    | 0        |
| Layer 3 Counters:<br>ifInUcastPkts 253036 ifOutUcastPkts 213809<br>ifInDiscards 39423 ifOutErrors 0<br>ipInHdrErrors 6<br>Miscellaneous Counters:<br>DropEvents 0<br>ifOutDiscards 0                                                                                                    |                            |            | FrmWExcesDefer     | 0        |
| MultCollsnFm 00<br>LateCollisions 00<br>ExcessivCollsns 00<br>Collisions 00<br>Layer 3 Counters:<br>ifInUcastPkts 253036 ifOutUcastPkts 213809<br>ifInDiscards 39423 ifOutErrors 00<br>ipInHdrErrors 6<br>Miscellaneous Counters:<br>DropEvents 0<br>ifOutDiscards 0                                                                                                    |                            |            | SingleCollsnFrm    | 0        |
| LateCollisions 0<br>ExcessivCollsns 0<br>Collisions 0<br>Layer 3 Counters:<br>ifInUcastPkts 253036 ifOutUcastPkts 213809<br>ifInDiscards 39423 ifOutErrors 0<br>ipInHdrErrors 6<br>Miscellaneous Counters:<br>DropEvents 0<br>ifOutDiscards 0                                                                                                    |                            |            | MultCollsnFrm      | 0        |
| ExcessivCollsns 0<br>Collisions 0<br>Layer 3 Counters:<br>ifInUcastPkts 253036 ifOutUcastPkts 213809<br>ifInDiscards 39423 ifOutErrors 0<br>ipInHdrErrors 6<br>Miscellaneous Counters:<br>DropEvents 0<br>ifOutDiscards 0                                                                                                    |                            |            | LateCollisions     | 0        |
| Collisions 0<br>Layer 3 Counters:<br>ifInUcastPkts 253036 ifOutUcastPkts 213809<br>ifInDiscards 39423 ifOutErrors 0<br>ipInHdrErrors 6<br>Miscellaneous Counters:<br>DropEvents 0<br>ifOutDiscards 0                                                                                                    |                            |            | ExcessivCollsns    | 0        |
| Layer 3 Counters:<br>ifInUcastPkts 253036 ifOutUcastPkts 213809<br>ifInDiscards 39423 ifOutErrors 0<br>ipInHdrErrors 6<br>Miscellaneous Counters:<br>DropEvents 0<br>ifOutDiscards 0                                                                                                    |                            |            | Collisions         | 0        |
| ifInUcastPkts253036 ifOutUcastPkts213809ifInDiscards39423 ifOutErrors0ipInHdrErrors60Miscellaneous Counters:0DropEvents0ifOutDiscards0                                                                                                    | Layer 3 Counters:          |            |                    |          |
| ifInDiscards 39423 ifOutErrors 0<br>ipInHdrErrors 6<br>Miscellaneous Counters:<br>DropEvents 0<br>ifOutDiscards 0                                                                                                    | ifInUcastPkts              | 253036     | ifOutUcastPkts     | 213809   |
| ipInHdrErrors 6<br>Miscellaneous Counters:<br>DropEvents 0<br>ifOutDiscards 0                                                                                                    | ifInDiscards               | 39423      | ifOutErrors        | 0        |
| Miscellaneous Counters:<br>DropEvents 0<br>ifOutDiscards 0                                                                                                    | ipInHdrErrors              | 6          |                    |          |
| DropEvents 0<br>ifOutDiscards 0                                                                                                    | Miscellaneous Counters:    |            |                    |          |
| ifOutDiscards 0                                                                                                    | DropEvents                 | 0          |                    |          |
| · · · · · · · · · · · · · · · · · · ·                                                                                                    | ifOutDiscards              | 0          |                    |          |
| MTUExcdDiscard 0                                                                                                    | MTUExcdDiscard             | 0          |                    |          |

## Collisions

One special case to consider is when a port is reporting a high rate of collisions. On fullduplex ports, there should **never** be any collisions, as sent and received packets are exchanged in different channels, and cannot collide with each other.

If a port is reporting a high rate of collisions, it is highly likely that the port is in half-duplex mode, and the port on the switch at the other end of the link is in full-duplex mode.

As a result, the switch in full-duplex mode will send data even while the half-duplex port is transmitting (which is normal behaviour for a full-duplex port). The half-duplex port, though, will see this situation as causing collisions, and will frequently abort packet sending, and retry. This can significantly reduce throughput. This duplex mismatch commonly occurs if one end of the link has a fixed speed/duplex, and the port at the other end is autonegotiating. The autonegotiating port will not be able to detect the duplex state of the peer port, and will default to half duplex.

The solution to the duplex mismatch problem is to **change the configuration of the ports** to ensure that they will come up with the same duplex state at both ends.

#### **Checking for collisions**

Use the following command to check for collisions:

show platform table port <port-number> count

The command will output a table of counters for a port, among the counters are the number of collisions that have occurred on the port - they are shown in bold in the example below:

| awplus#show platform ta<br>Switch Port Counters                                         | ble port port  | 1.0.13 count                          |        |  |  |  |
|-----------------------------------------------------------------------------------------|----------------|---------------------------------------|--------|--|--|--|
| Death areas 1 0 12 Etherma                                                              |                | _                                     |        |  |  |  |
| Port port1.0.13 Etherne                                                                 | t MAC counters | 5:                                    |        |  |  |  |
| Combined receive/transmit packets by size (octets) counters:                            |                |                                       |        |  |  |  |
| 64                                                                                      | 1084           | 1024 - MaxPKtSz                       | 7040   |  |  |  |
| 65 - 127                                                                                | 2773           | 1519 - 1522                           | 0      |  |  |  |
| 128 - 255                                                                               | 162            | 1519 - 2047                           | 0      |  |  |  |
| 256 - 511                                                                               | 10             | 2048 - 4095                           | 0      |  |  |  |
| 512 - 1023                                                                              | 106            | 4096 - 9216                           | 0      |  |  |  |
| General Counters:                                                                       |                |                                       |        |  |  |  |
| Receive                                                                                 |                | Transmit                              |        |  |  |  |
| Octets                                                                                  | 10820753       | Octets                                | 220353 |  |  |  |
| Pkts                                                                                    | 9484           | Pkts                                  | 1691   |  |  |  |
| UndersizePkts                                                                           | 0              |                                       |        |  |  |  |
| <some f<="" output="" removed="" td=""><td>or brevity&gt;</td><td></td><td></td></some> | or brevity>    |                                       |        |  |  |  |
| FrameWDeferrdTx                                                                         | 2              |                                       |        |  |  |  |
|                                                                                         |                | FrmWExcesDefer                        | 0      |  |  |  |
|                                                                                         |                | SingleCollsnFrm                       | 72943  |  |  |  |
|                                                                                         |                | MultCollsnFrm                         | 24527  |  |  |  |
|                                                                                         |                | LateCollisions                        | 2694   |  |  |  |
|                                                                                         |                | ExcessivCollsns                       | 571    |  |  |  |
|                                                                                         |                | Collisions                            | 951313 |  |  |  |
| Layer 3 Counters:                                                                       |                |                                       |        |  |  |  |
| ifInUcastPkts                                                                           | 7254           | ifOutUcastPkts                        | 490    |  |  |  |
| ifInDiscards                                                                            | 2147           | ifOutErrors                           | 0      |  |  |  |
|                                                                                         |                | · · · · · · · · · · · · · · · · · · · | -      |  |  |  |

The definitions of the collision-related counters output by this command are:

**Collisions** - This is a counter of all collisions that have occurred on that port. A collision being a case of a half-duplex interface detecting an incoming packet at the time it was trying to transmit a packet.

**Single Collision Frames, Multiple Collision Frames** - These counters indicate how many times the port has experienced a single collision when attempting to transmit a given frame, and how many times it experienced multiple collisions whilst attempting to deliver a given frame.

Late Collision - A late collision occurs when the switch detects an incoming packet after it has already transmitted 64 bytes of its current outgoing packet. In a properly constructed Ethernet network this should never happen, as other hosts on the segment should not start transmitting when one host has already been transmitting for 64-bytes worth of time. However, in cases of a duplex mismatch, late collisions are highly likely, as a port at one end of the link is operating at full duplex. The full-duplex port has no problem with transmitting at the same time as the port at the other end of the link is transmitting, as it considers each switch's transmissions to be in separate logical channels, and therefore unable to collide. The port operating in half-duplex, however, considers both switches to be transmitting in the same logical channel. So if it is well advanced in transmitting a packet when the peer switch starts a transmission, it will experience a late collision.

**Excessive Collisions** - Each time a port experiences a collision when attempting to transmit, it will pause, and then try again. If the port has 16 attempts to transmit a packet and each results in a collision, then the port increments the ExcessiveCollisions counter, and gives up attempting to deliver the packet. Again, in a case of duplex mismatch, if the port operating in full duplex is transmitting at a high data rate, it is possible for the port operating in half duplex to experience cases of excessive collisions.

## A high rate of STP Topology Change Notifications

There is another relatively common cause of intermittent performance problems in networks that are using spanning tree (any type of spanning tree - STP, RSTP or MSTP) to control redundant network paths. When an active STP port changes link status, the switch will send a Topology Change Notification (TCN) to the other switches in the spanning tree. When those other switches receive the TCNs, they need to flush all or part of their MAC and ARP tables.

Then, of course, those entries need to be relearnt. During the relearning period, all switches in the network will flood almost all the packets they receive, as though they were hubs. This will cause a period of congestion, and quite possibly high CPU utilisation on workstations and servers, as they experience a significantly increased rate of packet reception (most of which are not actually intended for them). This all causes a brief slow down of network performance.

If the topology changes keep happening on the network with some frequency for an extended period, then the slow down of network performance will become quite noticeable.

This problem of frequent topology changes over an extended period is often caused by edge ports on the network not being configured as **portfast**. Edge ports are those ports that connect to workstations or servers, as against those ports that connect to other switches. In normal

circumstances, these ports are effectively 'leaves' on the spanning tree, as they connect to endpoint devices. Because of this, the spanning tree does not need to be informed about state changes of these ports, as those state changes do not result in changes to the internal topology of the spanning tree.

When portfast is configured on an edge port, then the turning on or off, or rebooting, of the PC connected to the port will not result in TCNs. However, a failure to configure portfast on the edge ports of the network will result in TCNs being generated, and propagated through the whole spanning tree, every time those ports change state. Consequently, at times of the day when many PCs are being turned on or off there will be a noticeable slowing of the network.

Therefore, one avenue of investigation of network slow downs (particularly slow downs at the start and end of the working day) is to check whether the edge ports on the network have been configured for **portfast**.

## Determining where the topology changes are coming from

If you have a number of access switches in the network, and are confident that almost all of them have been correctly configured with portfast on their workstation-connected ports, it could be a tedious job to go around all the access switches looking for the one or two that are not yet configured correctly.

Fortunately, the AW+ software can help you identify the location of the switch(es) generating the topology changes.

If you enable STP topology-change debugging, with the command **debug mstp topologychange**, then the receipt of a topology change notification will result in the output of a message identifying the port on which the notification was received.

That, of course, will direct you towards the source of the topology changes, and therefore, towards the access switch that is not yet correctly configured.

## Other points to note in relation to network slowdowns

# High CPU utilisation on switches does not cause network slowdowns

It is important to keep in mind that Ethernet switches forward packets in their switching ASICs. Although the CPU is involved in processing network control protocols, and populating the ASIC forwarding tables, the **actual packet forwarding is performed by the ASICs**.

In fact, the rate at which a switch forwards packets is quite unrelated to how busy its CPU is.

Despite that, it is not uncommon for a switch's CPU to experience high utilisation as a consequence of something that is causing network congestion. In particular, if there is a high level of broadcast packets flowing in the network, that could result in network congestion, and also result in high utilisation of switches' CPUs, as broadcast packets are all sent to the CPU, as well as forwarded.

Whilst switches with high CPU utilisation are not a cause of a network slowdown, the occurrence of high CPU utilisation on the switches at the same time as a network slowdown is well worth investigating, as it could provide important clues as to the actual cause of the slowdown.

In particular, if the high CPU utilisation is (as is most likely) being caused by a high rate of data coming up to the switches' CPUs, then identifying this CPU-directed data could help in identifying what data is causing congestion in the network.

#### Identifying data causing congestion in the network

Allied Telesis x-series switches provide a variety of methods and commands for obtaining a capture of the packets arriving at the CPU. Here are two useful commands:

#### Packet snapshot

To get a snapshot of the packets coming up to the CPU, use the command:

```
debug platform packet timeout {\bf 2}
```

This will give you a 2 second snapshot of all the packets coming up to the CPU. Note that it might take well more than 2 seconds, quite possibly some minutes, for the debug output to complete.

#### Identify traffic type

The next step is to investigate this debug capture to determine what the bulk of the traffic is, and where it is coming from. If the bulk of the packets in the capture are IP packets or ARP, then you can obtain a more decoded, and finer-grained packet trace by using the command:

debug ip packet interface {<interface-name>|all}[address
 <ipaddress>|verbose|hex|arp|udp|tcp|icmp]

This command operates in a manner that is very similar to the popular **tcpdump** utility that is available on numerous computing platforms. With the help of this command, you can obtain a lot of valuable troubleshooting information:

- You can get a textual decoding of the packets.
- By specifying different interfaces in the command, you can narrow down the ingress interface of the heavy packet streams.
- By specifying protocols (ARP, TCP, UDP, ICMP), you can quickly narrow down on the traffic type.

Having identified the traffic type (IP or other) that is over-utilising the CPU, the next step is to work out where it is coming from, and this may lead you to whatever network problem that is causing that unnecessary traffic to be sent to the CPU of the switch, and probably also causing network congestion.

## Ping can be a useful tool in monitoring for network slowdown

**Ping** is a simple, effective, way to monitor the round-trip time along particular network paths. By pinging between various pairs of points in the network, it is often possible to identify the point(s) in the network at which packets are being queued or dropped.

But, it is important to have a clear understanding of the best way to make use of ping.

Simply looking at the average round-trip-time of the pings between one device and another does not necessarily provide very useful information about network performance. Typically, the bulk of the round-trip-time of a ping is not due to switch forwarding latency. Rather the bulk of the time is due to the software processing of the ping packet in the sending and receiving devices. **Different networking devices process ping packets differently** - some will treat ping packets as high priority and respond to them very quickly; others will not give such high priority to ping, which will result in a longer round-trip-time.

Consistently high round-trip time for pings to an Ethernet switch does not provide any evidence that the switch is experiencing congestion, or even that its CPU is heavily loaded, it just indicates that this switch does not have a fast turn-around of ping packets.

When using ping to help investigate network slow-downs, it is far more important to look for significant:

- variations in ping round-trip times along a given network path
- numbers of pings on a given network path getting no response

A significant variation of ping round-trip times, or intermittent loss of ping responses, could be an indicator of network congestion.

Packets sitting in egress queues when ports are oversubscribed can cause variation in ping round-trip times. Similarly, when oversubscribed ports have to drop packets, that can cause intermittent loss of ping responses.

However, be aware that significant variation of ping round-trip times, or intermittent loss of ping responses are not highly reliable indicators of network congestion. These variations could just as easily be caused by variable CPU loading of the target device.

So, while ping is useful as a simple way to monitor whether there is variation in the loading on the network or the network's hosts, it is too simple to be a useful diagnostic tool.

Once you have reason to believe that there are over-loaded or slow-performing paths in your network, then further investigation needs to gather more precise information than can be gained from ping. You need to move on to looking at port utilisations, errored packet counters, etc., as have been described in this How To Note.

C613-16145-00 REV B

#### Allied Telesis

North America Headquarters | 19800 North Creek Parkway | Suite 100 | Bothell | WA 98011 | USA | T: +1 800 424 4284 | F: +1 425 481 3895 Asia-Pacific Headquarters | 11 Tai Seng Link | Singapore | 534182 | T: +65 6383 3832 | F: +65 6383 3830 EMEA & CSA Operations | Incheonweg 7 | 1437 EK Rozenburg | The Netherlands | T: +31 20 7950020 | F: +31 20 7950021

alliedtelesis.com

© 2013 Allied Telesis Inc. All rights reserved. Information in this document is subject to change without notice. All company names, logos, and product designs that are trademarks or registered trademarks are the property of their respective owners.

the solution : the network